## Uputstvo za korišćenje webmail programa na serveru afrodita.rcub.bg.ac.rs

1. Squirrelmail webmail program: <u>https://afrodita.rcub.bg.ac.rs/webmail</u>

više na postoji na ovom serveru, pozivanjem gornjeg linka ili kliktanjem na ikonu na sajtu servera dobijete ovaj ekran:

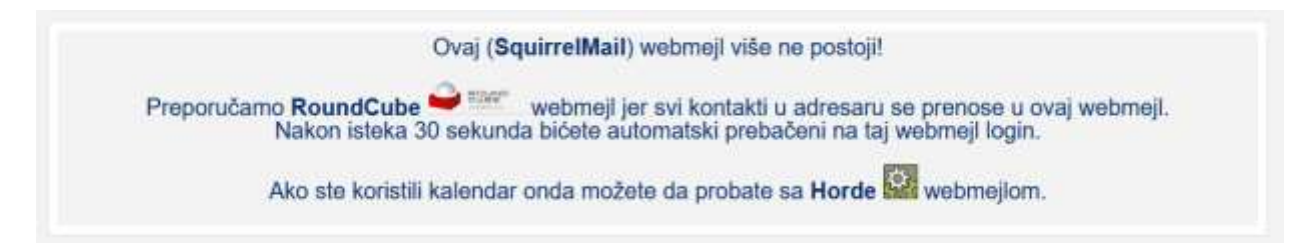

Preporučeni program RoundCube je opisan u sledećem poglavlju.

2. RoundCube webmail program: <u>https://afrodita.rcub.bg.ac.rs/rcube</u>

ima novi izgled čija je glavna karakteristika da je sad prilagođen i web čitačima na telefonima.

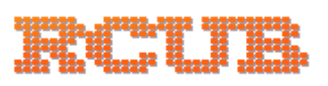

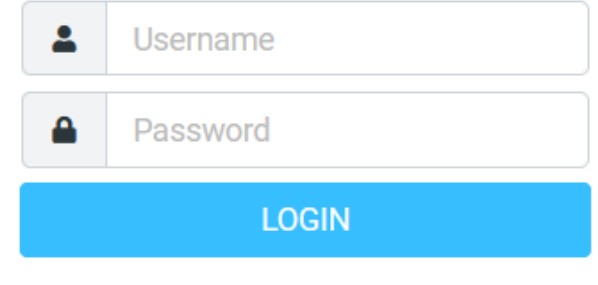

Afrodita Webmail

Nakon Logovanja dobijete ekran:

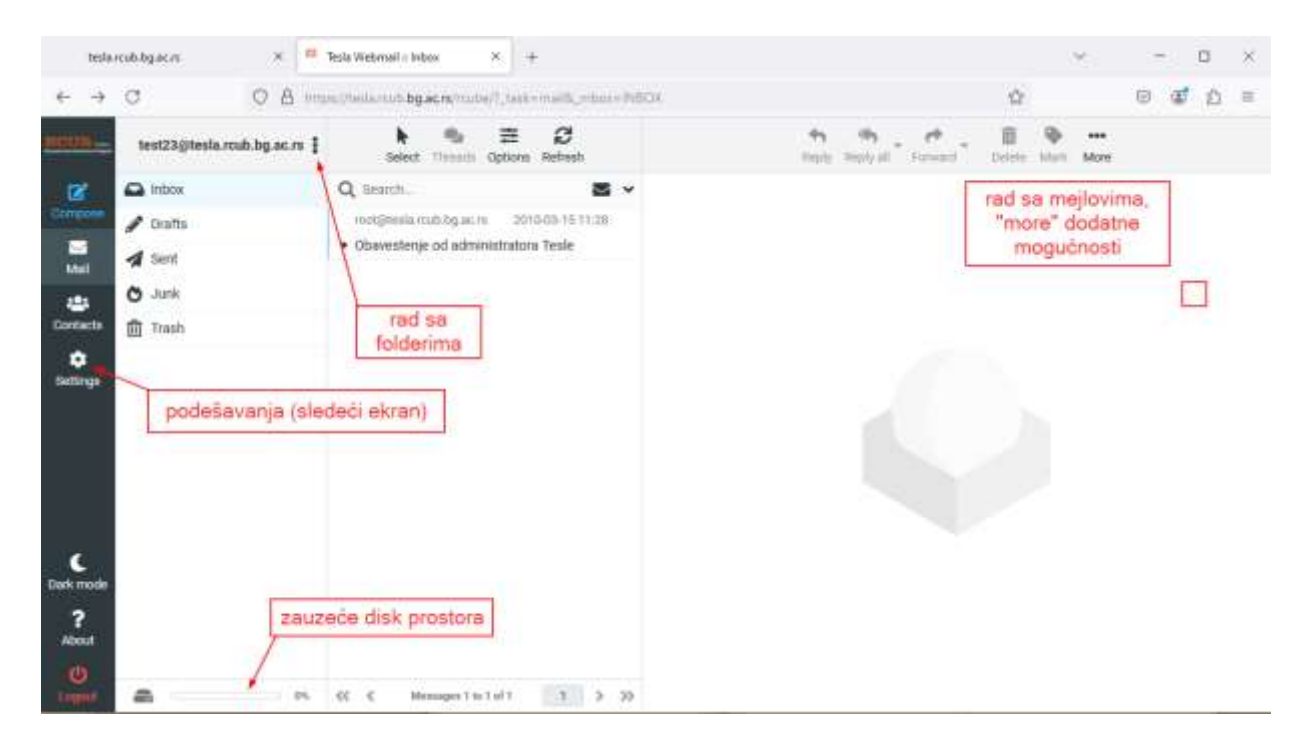

## Klikom' na "Settings" ulazite u podešavanja:

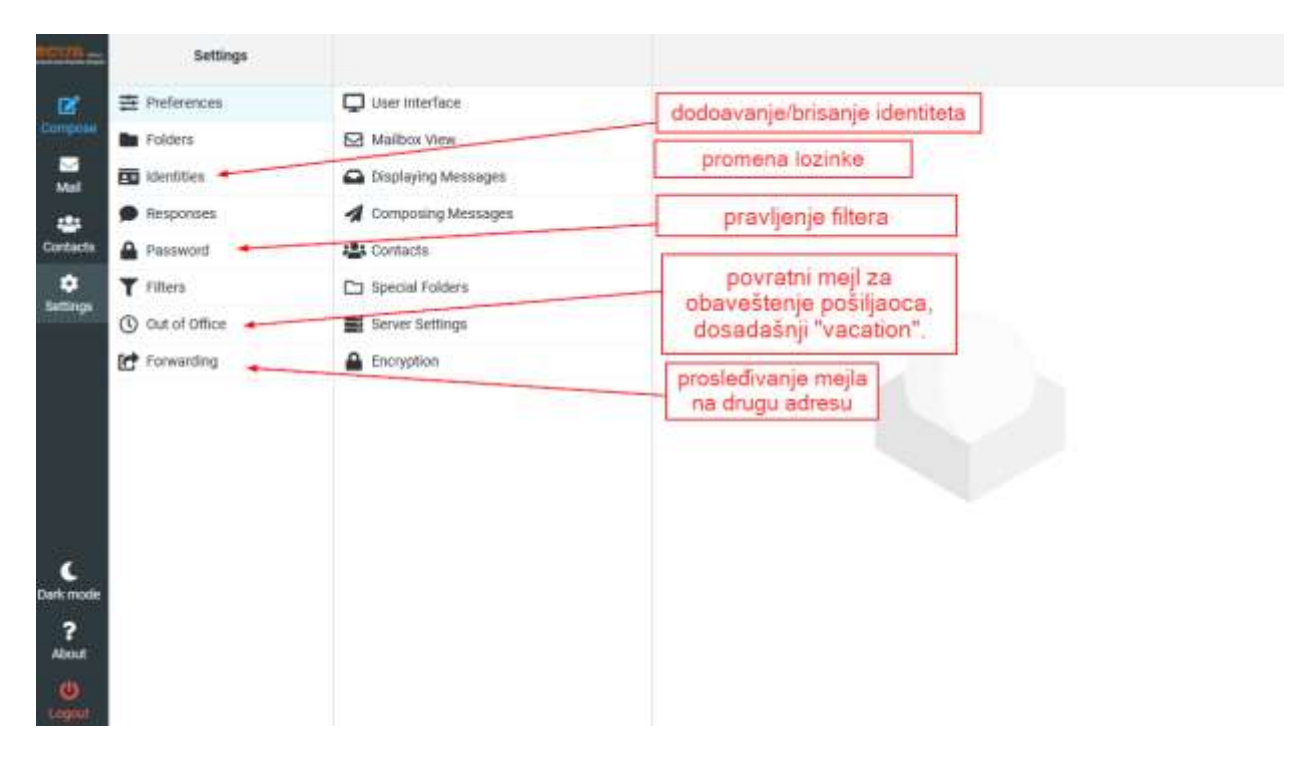

Prikaz pravljenja Out of Office obavesti (dosadašnji način, opcija "Vacation", više nije u upotrebi). **Obratite pažnju na OBAVEZAN podatak** (My e-mail addresses):

| 00-        | Settings                                                  |                         |                            |        |
|------------|-----------------------------------------------------------|-------------------------|----------------------------|--------|
| <b>x</b> = | Preferences                                               | Reply message           |                            |        |
| -          | Folders                                                   | Subject                 | 1                          |        |
| MI B       | Identities                                                | Body                    |                            |        |
| . *        | Responses                                                 | 0.02                    |                            |        |
| inchi 🔒    | Password                                                  |                         |                            |        |
| ° т        | Filters                                                   |                         |                            |        |
| C          | ) Out of Office                                           |                         |                            |        |
| ed.        | Forwarding                                                | -                       |                            |        |
|            |                                                           | stan time               | TTTT WATED                 |        |
|            |                                                           | End time                | TERM MARINE                |        |
|            | promena statusa<br>obavesti On/Off                        | Status                  | no                         |        |
|            |                                                           | Advanced settings       |                            |        |
|            |                                                           | Reply sender address    |                            |        |
| T          | ODAUE 74 N and state                                      | My e-mail addresses     |                            | 1      |
|            | klikom na "Fill.," učitaju se                             |                         | till with all my addresses |        |
| maste      | svi vaši identiteti, ako ne<br>želite da se se svih šelie | Reply interval          |                            | dey    |
| ?<br>out   | odgovor upišete samo<br>želiene:                          | Incoming message action | Кеер                       |        |
| ۵ L        |                                                           | and there               | šta sa dolaznim r          | mejlam |

Prikaz kreiranog prosleđivanja "Forwarding" preko "Filters" opcije, omogućava prosleđivanje na više adresa (dodavanje):

| RECEI                        | Settings                                                                     | ¢<br>Actions                                                                                                    | Croster Deleter               |                                                                                                    |  |  |  |  |  |  |
|------------------------------|------------------------------------------------------------------------------|----------------------------------------------------------------------------------------------------|-------------------------------|----------------------------------------------------------------------------------------------------|--|--|--|--|--|--|
| Compose                      | <ul> <li>Preferences</li> <li>Folders</li> <li>identifies</li> </ul>         | roundcube     T Finwarding     Out of Officer                                                                                   | Filter name<br>Filter enabled | Forwarding                                                                                                    |  |  |  |  |  |  |
| Contacts                     | <ul> <li>Responses</li> <li>Password</li> </ul>                              |                                                                                                    | Scope<br>Actions              | all messages 0                                                                                                    |  |  |  |  |  |  |
| Surtings                     | Filters<br>O out of onice<br>Forwarding<br>"Forwarding" o<br>preko "Filters" | "Forwarding" i "Out of<br>Office" su samo specialni<br>oblici filtera kreiranih<br>preko posebinh opcija.<br>Itvoren<br>opcije. | Send message copy to          | <ul> <li>marko@gmat.com</li> <li>primer "Forwarding" filtera<br/>kreiranog preko te opcije,<br/>pozivanjem preko "Filters" opcije<br/>moguće je dodati/brisati<br/>preusmeravanja</li> </ul> |  |  |  |  |  |  |
| C<br>Dark mode<br>?<br>About |                                                                              | ×                                                                                                    |                               |                                                                                                    |  |  |  |  |  |  |

Primer korišćenja "Filters" opcije za brisanje neželjenih mejlova. Ovo je jedan način, a mogu i posebni filteri za pojedinačne slučajeve. Opcija "Filters" nudi mnogo mogućnosti :

| HOW:           | Settings                  | ¢<br>Actures        | Create Defete  |                       |          |      |                                          |   |      |  |  |  |  |  |
|----------------|---------------------------|---------------------|----------------|-----------------------|----------|------|------------------------------------------|---|------|--|--|--|--|--|
|                | A Preferences             | erences > roundcube |                | Filter name Britsanje |          |      |                                          |   |      |  |  |  |  |  |
|                | Folders                   | T Brisanje          | Filter enabled | Filter enabled        |          |      | Filter enabled                           |   |      |  |  |  |  |  |
| Mul            | identities                |                     | Scope          |                       |          |      | matching any of the following rules      |   |      |  |  |  |  |  |
| -              | Responses                 |                     | Rules          |                       |          |      | +                                        |   |      |  |  |  |  |  |
| consides       | Password                  |                     | From           |                       | contains | \$   | spamer@gmail.com                         | ŵ | \$+前 |  |  |  |  |  |
| Settings       | Filters     Out of Office |                     | From           |                       | contains | -    | dispamer.com                             | ū | \$+亩 |  |  |  |  |  |
|                | R* Forwarding             |                     | Actions        |                       |          |      | 1                                        |   |      |  |  |  |  |  |
|                |                           |                     | Delete mess    | 38Q0                  |          | • ko | d ovakvog filtera<br>ra biti ovo pravilo |   | + 🗊  |  |  |  |  |  |
| C<br>Dafk mode |                           |                     | 🖋 Sire         |                       |          | 6.4  |                                          |   |      |  |  |  |  |  |
| ?<br>About     |                           |                     |                |                       |          |      |                                          |   |      |  |  |  |  |  |
| 0              |                           |                     |                |                       |          |      |                                          |   |      |  |  |  |  |  |

Kreiranje foldera i priprema za arhiviranje mejlova:

| Contracto<br>Suit<br>Contracto<br>Suttingue | <ul> <li>Profession</li> <li>Folders</li> <li>Identifies</li> <li>Responses</li> <li>Password</li> <li>Filters</li> <li>Out of Office</li> <li>Forwarding</li> </ul> | User stterface Mailbox View Composing Messages Contacts Expectal Folders Expectal Folders | Main Options<br>Show real names for special folders<br>Drafts<br>Sent<br>Junk<br>Trash<br>Arctive | Drafts                                                                                                    |  |  |  |  |
|---------------------------------------------|----------------------------------------------------------------------------------------------------|----------------------------------------------------------------------------------------------------|---------------------------------------------------------------------------------------------------|----------------------------------------------------------------------------------------------------|--|--|--|--|
| Elek mede<br>About                          | ovde kreirate<br>posebni folder koji<br>će biti za arhivu                                                                                                    | Izaberete kreirani<br>folder za arhivu                                                                                                    | Archive<br>Onde archive by<br>Odaberete način kako<br>će izabrani mejlovi biti<br>arhivirani      | Month (e.g. Archive/2012/06) 8<br>None<br>Year (e.g. Archive/2012/06)<br>Month - Thunderbiel compatible (e.g. Archive/2012/2012-04)<br>Sender email<br>Drignet toder<br>Year and the original toder (e.g. Archive/2012/2012/04) |  |  |  |  |

## 3. Horde webmail program: <u>https://afrodita.rcub.bg.ac.rs/horde</u>

Ovaj webmejl program nije izmenjen, on je ostao za upotrebu jer nudi neke mogućnosti koje RoundCube webmejl ne nudi (kalendar).

| Mg. Herder Logie                                                                                                    | a Simmilian .           | 18 H            |                       |         |   |         |   |           |   | 12 | 1412-8 | -0 |
|----------------------------------------------------------------------------------------------------|-------------------------|-----------------|-----------------------|---------|---|---------|---|-----------|---|----|--------|----|
| <ul> <li>A second second s</li></ul> | an tanan 🗑 tanang kanan |                 | e.)                   | h, laur | • | \$<br>0 | 0 | fielded.* | 1 | •  | *      | -  |
|                                                                                                    |                         | 20              |                       |         |   |         |   |           |   |    |        |    |
|                                                                                                    |                         | marko           | amaric inst           |         |   |         |   |           |   |    |        |    |
|                                                                                                    |                         | Pesse<br>****   | vord                  |         |   |         |   |           |   |    |        |    |
|                                                                                                    |                         | Mode            | matic                 |         |   |         |   |           |   |    |        |    |
|                                                                                                    |                         | Langu<br>Erigit | isge<br>sh (American) |         |   |         |   |           |   |    |        |    |
|                                                                                                    |                         |                 | Login B               |         |   |         |   |           |   |    |        |    |
|                                                                                                    |                         |                 |                       |         |   |         |   |           |   |    |        |    |
|                                                                                                    |                         |                 |                       |         |   |         |   |           |   |    |        |    |
|                                                                                                    |                         |                 | RCUB                  |         |   |         |   |           |   |    |        |    |
|                                                                                                    |                         |                 |                       |         |   |         |   |           |   |    |        |    |

Nakon logovanja ulazite u inbox:

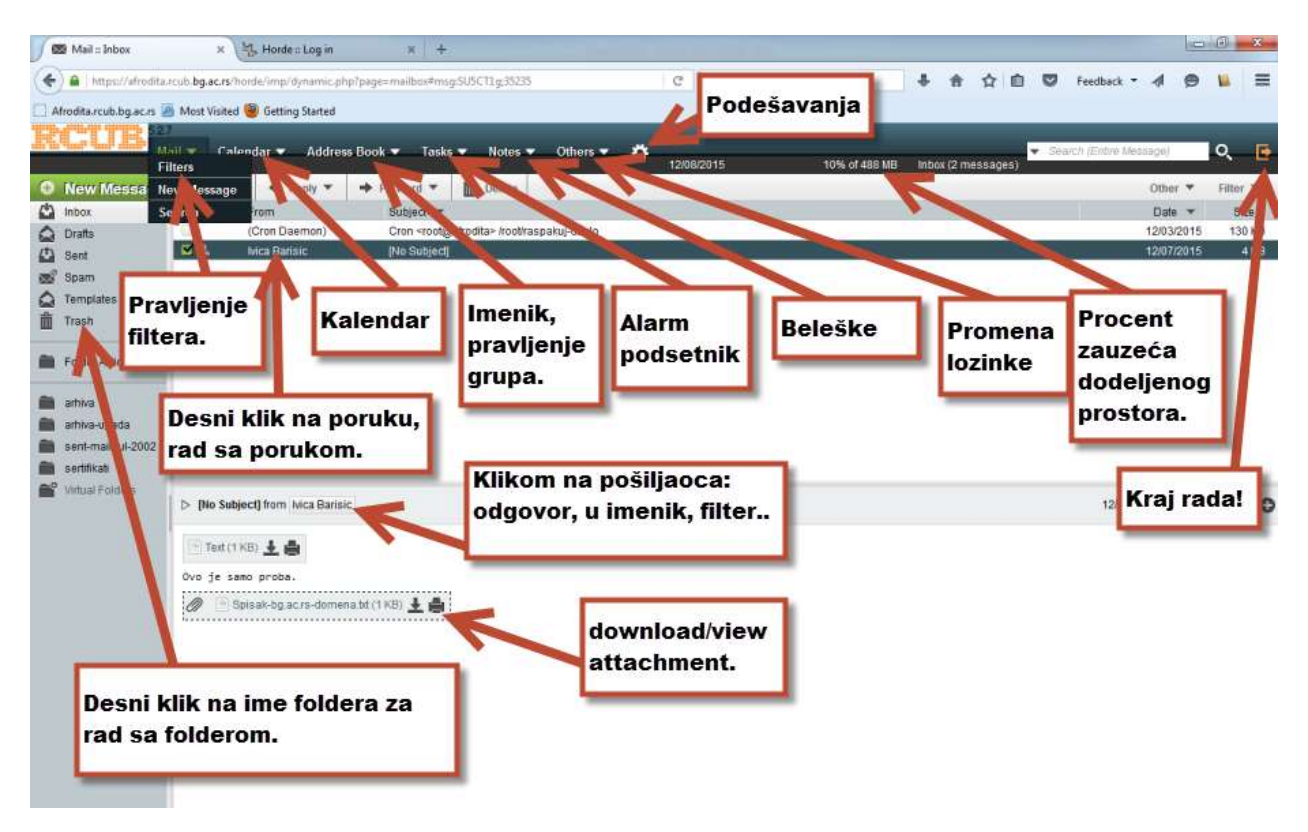

Budući je mnogima interesantno korišćenje kontakt lista (slanje maila na grupu adresa iz imenika), posebno je objašnjen postupak pravljenja kontakt lista. Na

prvoj slici je prikazan postupak za kreiranje liste i ubacivanje prvih kontakata u nju (postupajte po rednim brojevima):

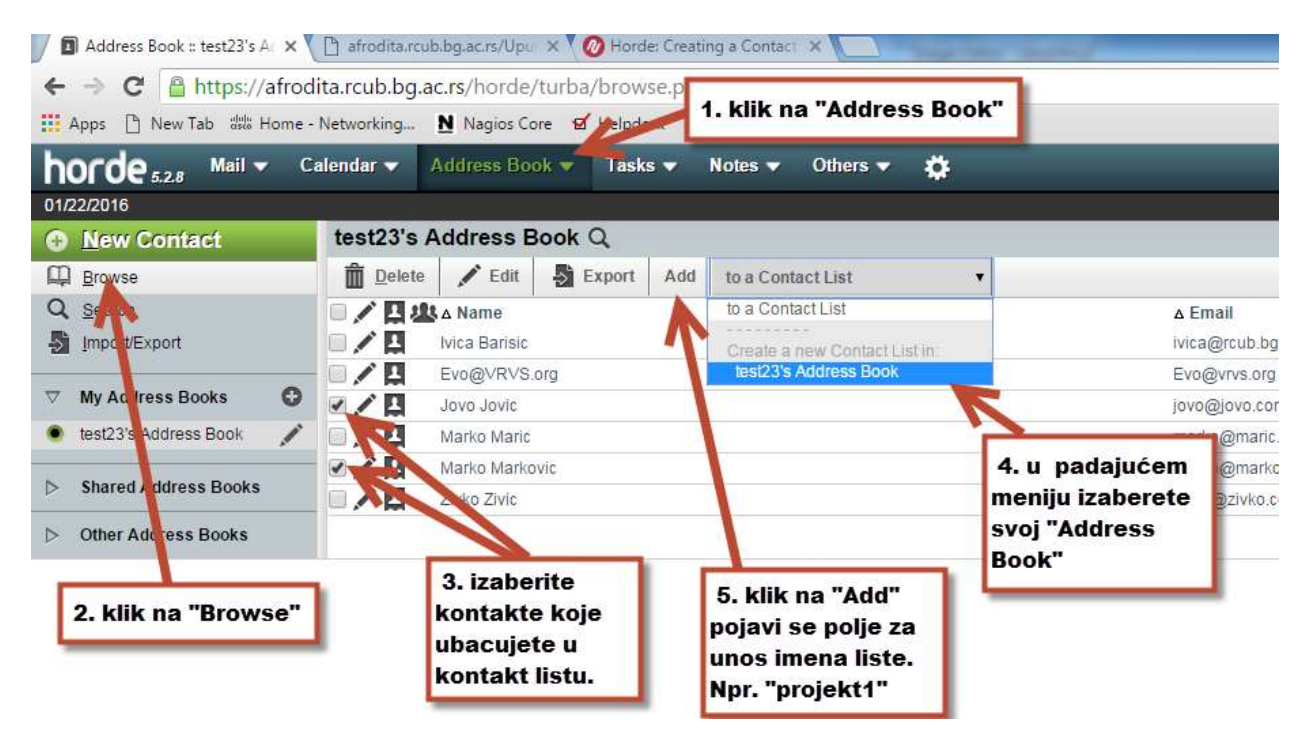

Na sledećoj je postupak za dodavanje kontakta u postojeću listu:

| ← → C Apps C Apps C New Tab dbb Home - | lita.rcub.bg.a<br>Networking | c.rs/horde,<br>Nagios Co | /turba/<br>ore & Hadda |       | I. klik na "Address       | Book"                                                 |                      |  |  |
|----------------------------------------|------------------------------|--------------------------|------------------------|-------|---------------------------|-------------------------------------------------------|----------------------|--|--|
| horde 5.2.8 Mail - C                   | alendar 🔻                    | Address Bo               | ok 👻 Task              | s 🔻   |                           |                                                       |                      |  |  |
| <u>N</u> ew Contact                    | test23's A                   | Address E                | Book Q                 |       |                           |                                                       |                      |  |  |
| Browse                                 | Delete                       | 🖍 Edit                   | Export                 | Add   | to a Contact List         | •                                                     |                      |  |  |
| Q Se                                   | 0/04                         | L ∧ Name                 |                        |       | to a Contact List         |                                                       | ∆ Email              |  |  |
| Jmpo /Export                           |                              | Ivica Barisic            |                        | T     | Create a new Contact List | tin                                                   | ivica@rcub.bg.;      |  |  |
|                                        |                              | Evo@VRVS.org             |                        |       | test23's Address Book     |                                                       | Evo@vrvs.org         |  |  |
| V My Actiress Books                    |                              | Jovo Jovic               |                        |       | projekti                  |                                                       | jovo@jovo.co         |  |  |
| 🔹 test23's Address Book 🛛 💉            |                              | Marko Maric              |                        | 1     |                           | 2                                                     | marko@maric.c        |  |  |
|                                        |                              | Marko Markovic           |                        |       |                           |                                                       | marko@marko.         |  |  |
| Shared Address Books                   |                              | projekt1                 |                        |       |                           |                                                       |                      |  |  |
| Other Audress Books                    |                              | Zivko Zivic              |                        |       |                           |                                                       | ziwko@zivko.co       |  |  |
| 2. klik na "Browse"                    | 3. izabe<br>koji dođ         | erete ko<br>lajete u l   | ntakt<br>listu         | 5. kl | ik na "Add"               | 4. iz pada<br>menija iza<br>listu u koju<br>dodajete. | jućeg<br>berete<br>J |  |  |